# **DBBC2 Setup and Operation**

### Uwe Bach

### Max-Planck-Institut für Radioastronomie (MPIfR), Bonn

Virtual IVS TOW, May 2021

### Content

- DBBC2 hardware characteristics
  - A tour around the DBBC2
  - Component description
- Installation of a DBBC2
- DBBC2 software
  - Poly-phase Filter Bank (PFB)
  - Digital Down Conversion (DDC)
- Basic testing
- Field System integration
- VLBI operation

# **DBBC2** Outside (front view)

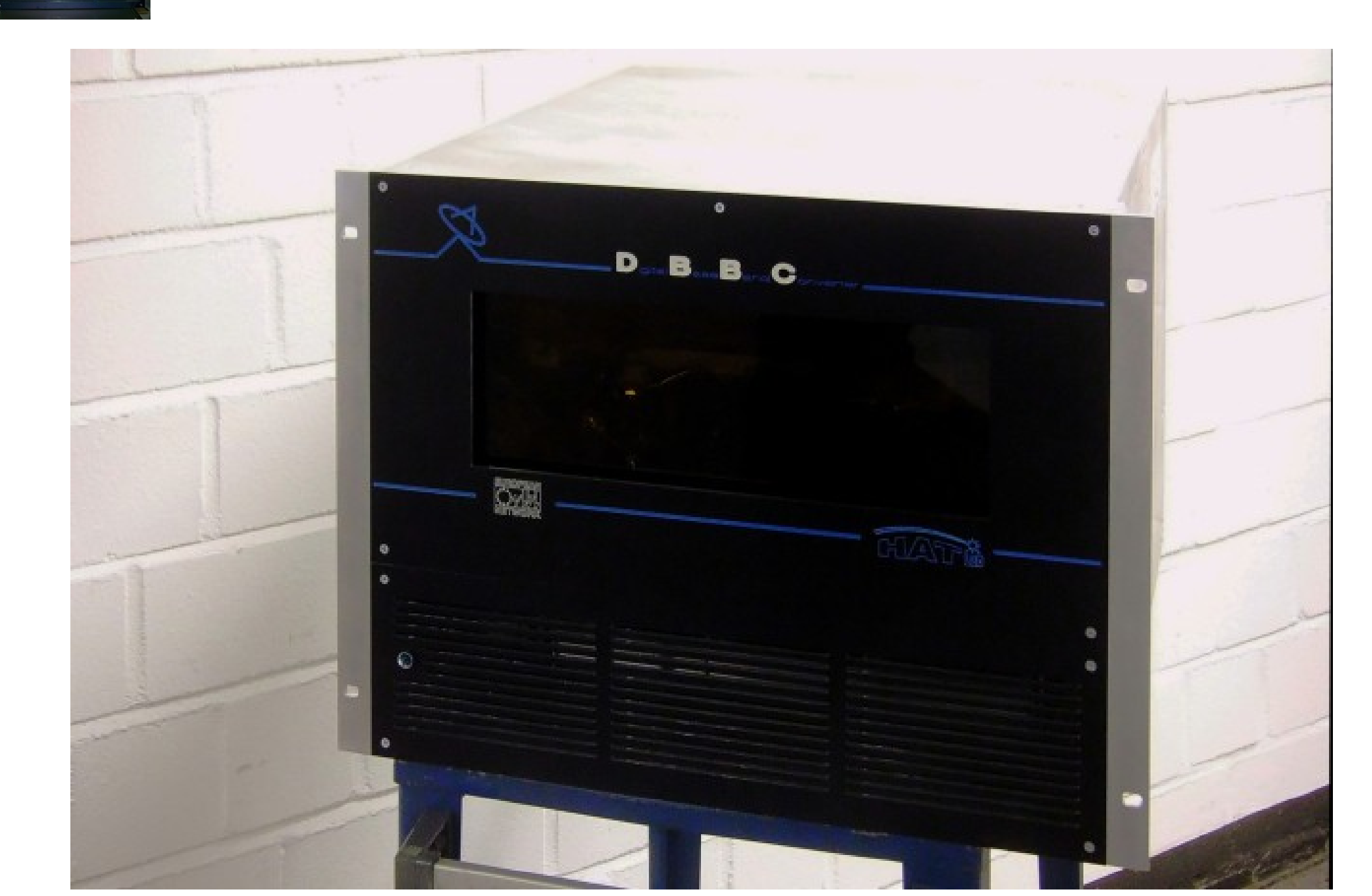

### **DBBC2 Outside (rear view)**

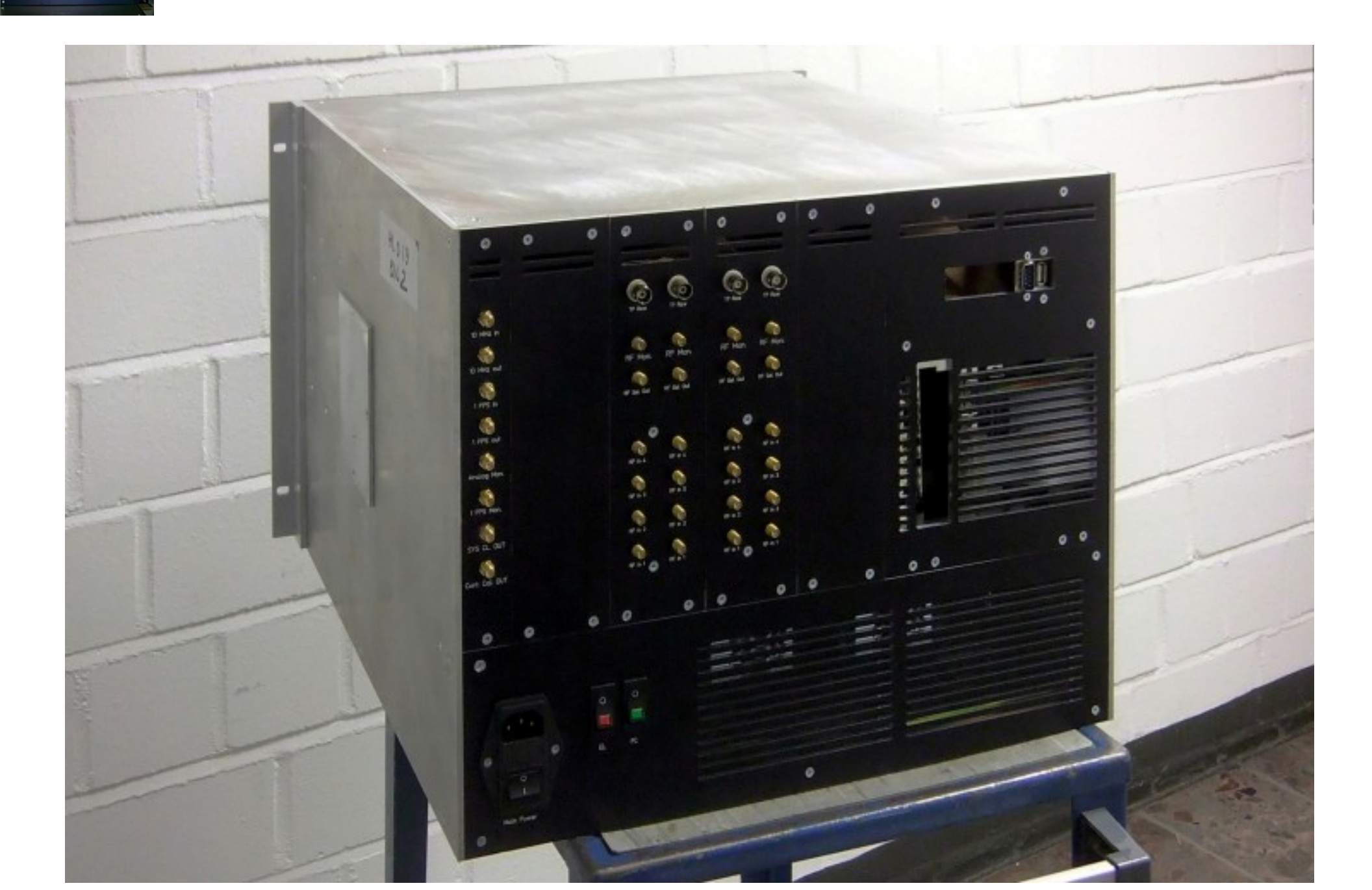

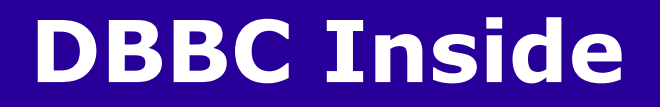

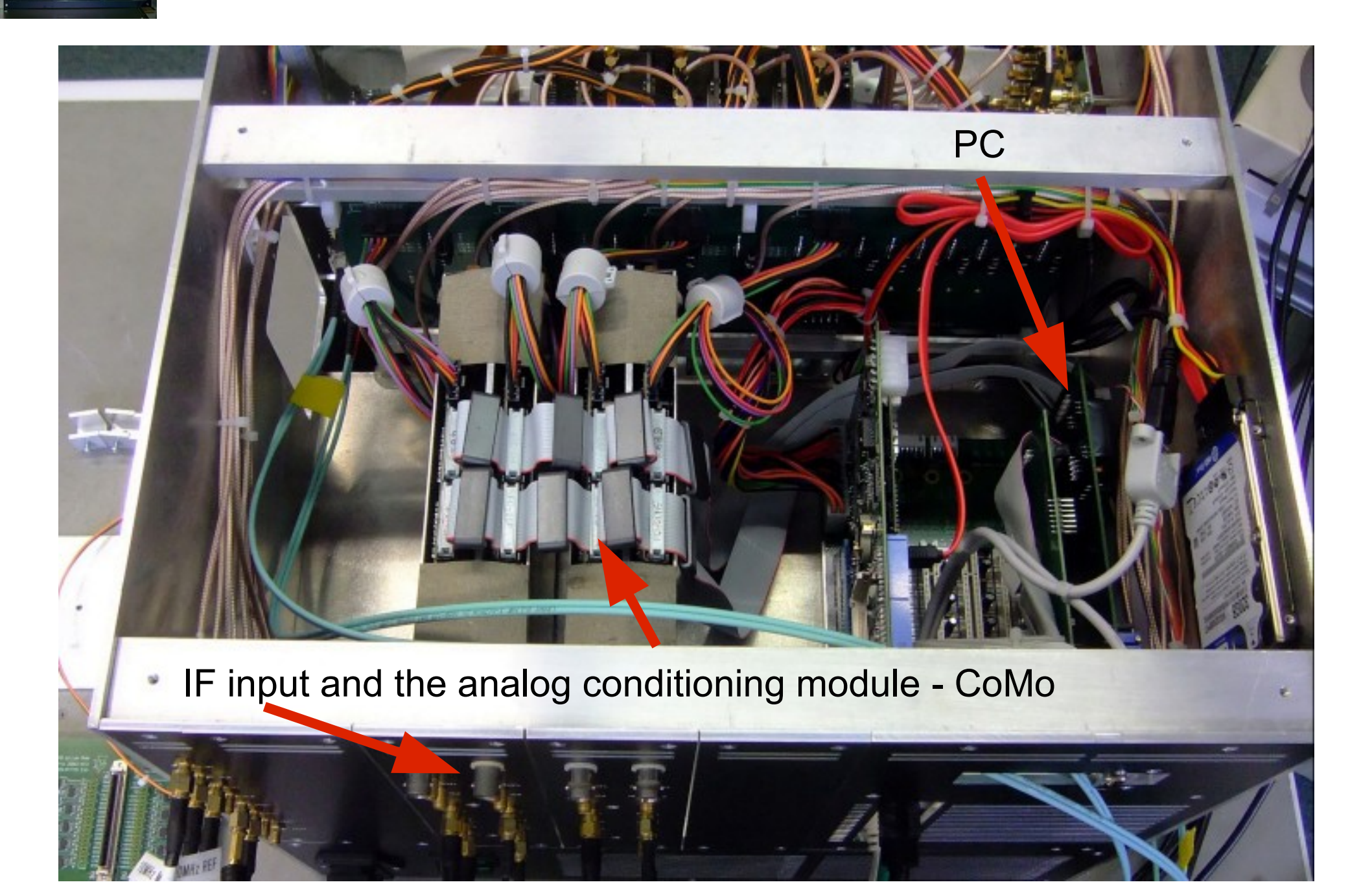

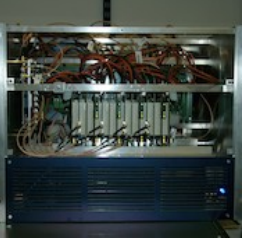

### **DBBC Inside**

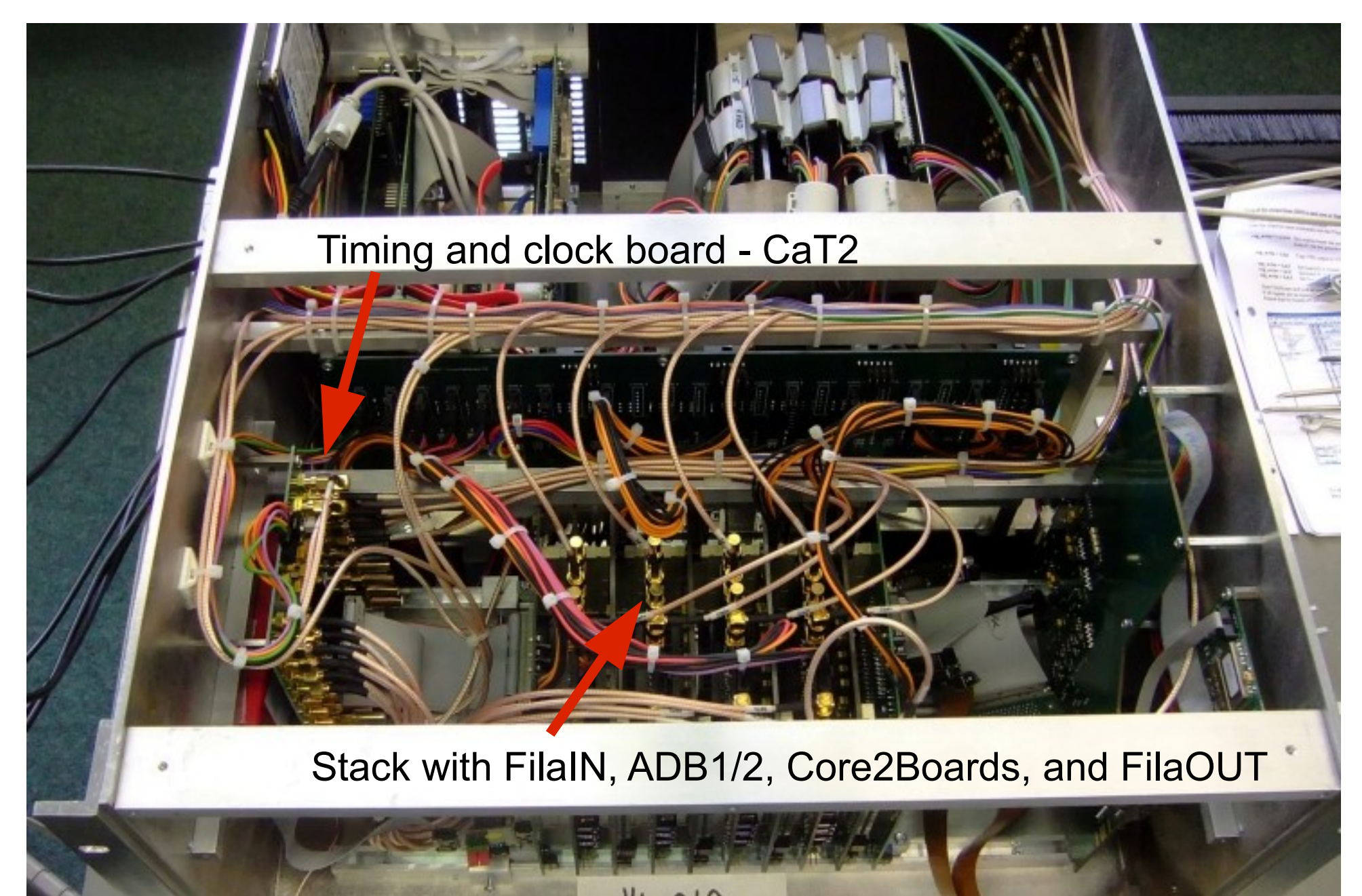

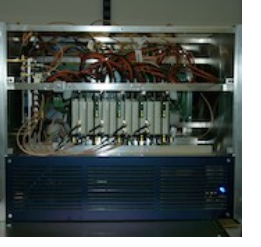

### **DBBC Inside**

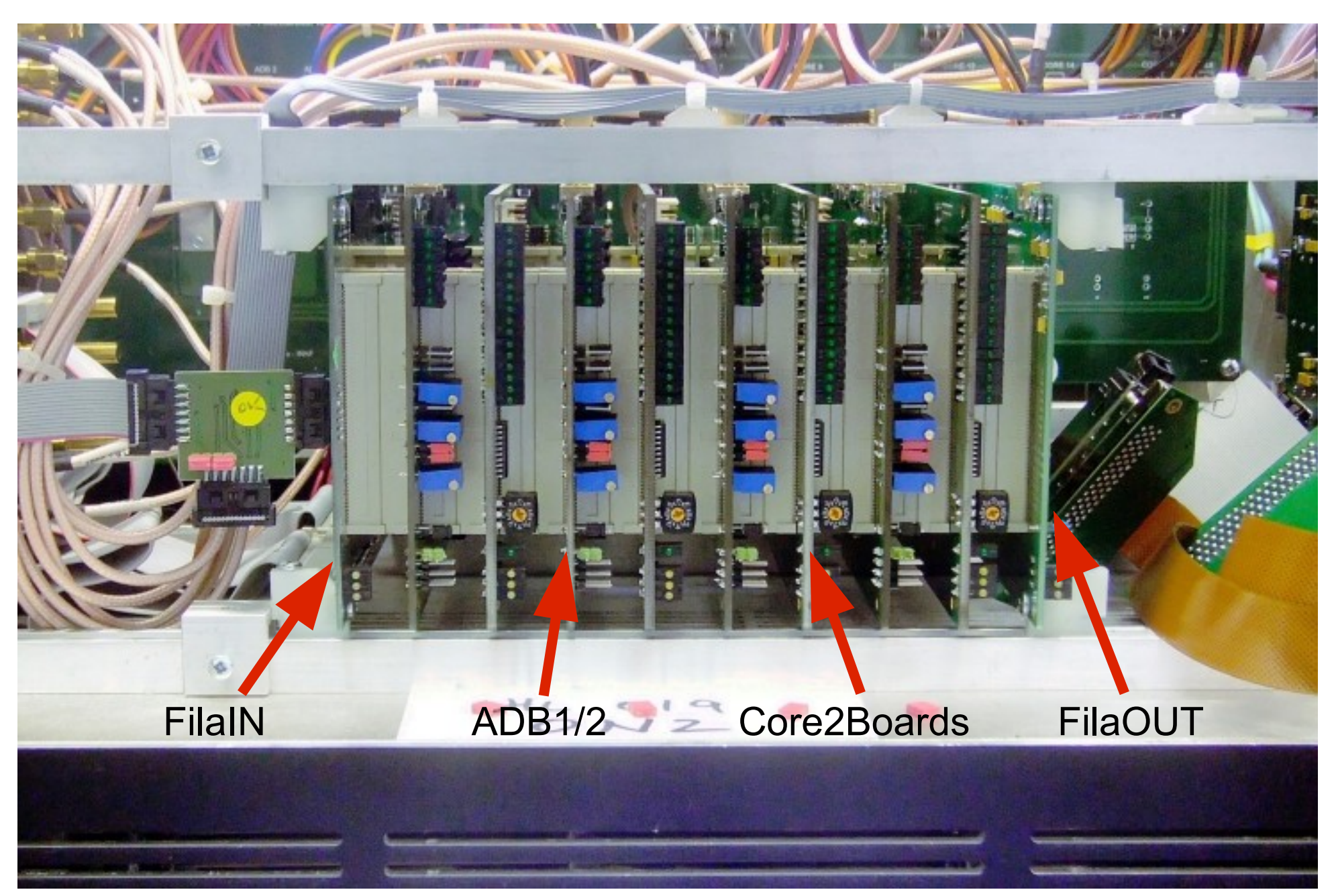

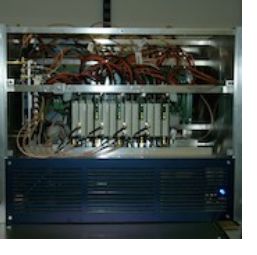

### **Component description**

- Analog Conditioning Module CoMo RF inputs up to 3.5 GHz; selectable Nyqvist zone filters 1-512, 512-1024, 1024-1536, 1536-2048; 31.5 dB programmable attenuation
- 2. Analog-Digital Converter (ADB1, 2, 3) 8-bit data stream
- 3. Data Processing (Core2Board) Several personalities available:
  - Digital down conversion (DDC) 1 Core2 = 4 BBCs
  - Poly-phase Filter Bank (PFB) 1 Core2 = 16 Poly-phase filters
  - 2 VSI 32 channel output
- 4. Connection and Service(FiLaIN/OUT FiLa10G FILA10G-4)
- 5. Timing and Clock (CaT2 Clock and Timing)
- 6. Computer Control (PCSet)

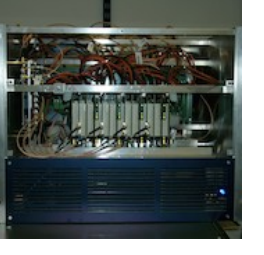

### **Installation of a DBBC**

### How to connect the DBBC

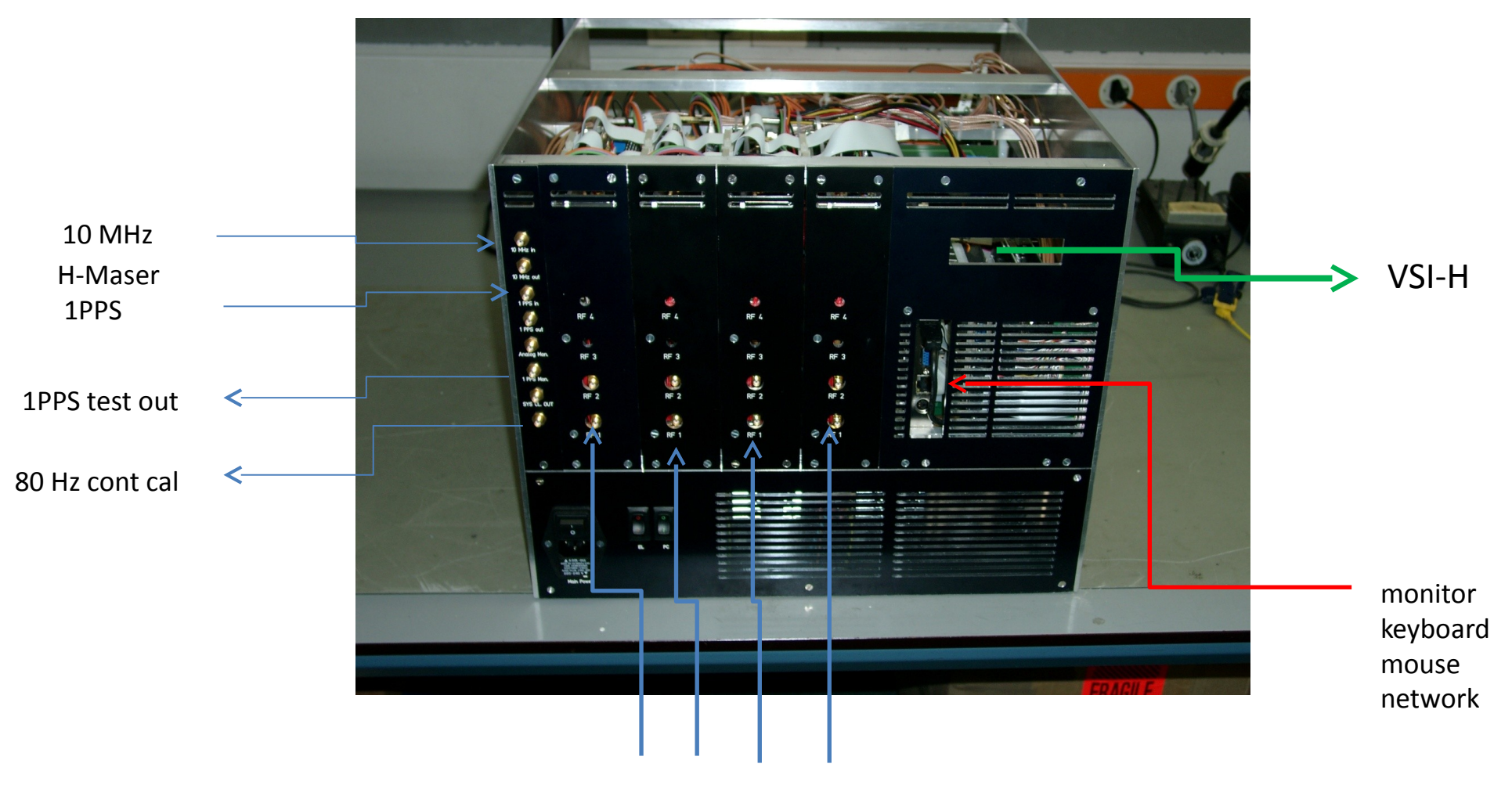

RF/IF input

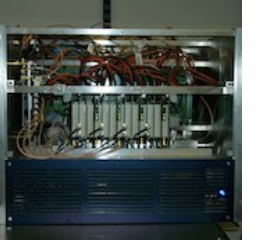

# FiLa10G (SA)

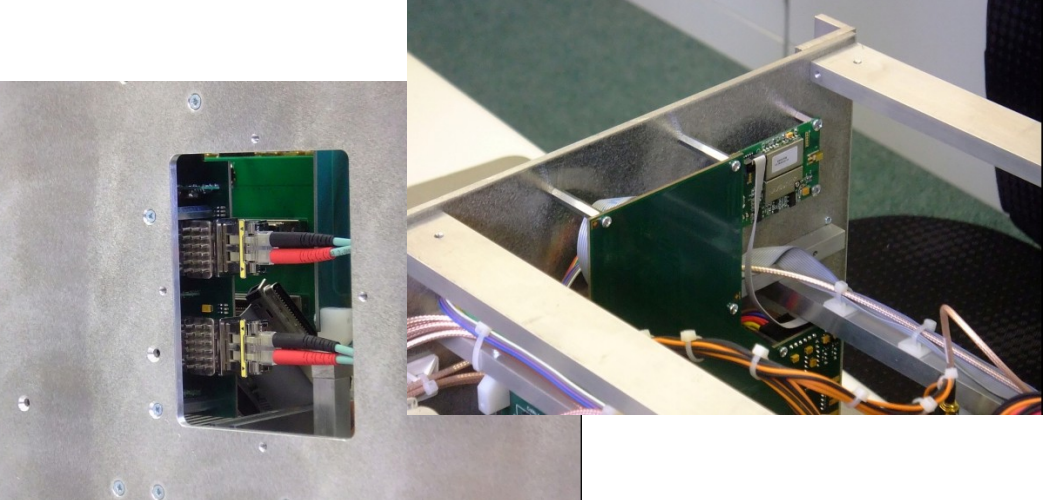

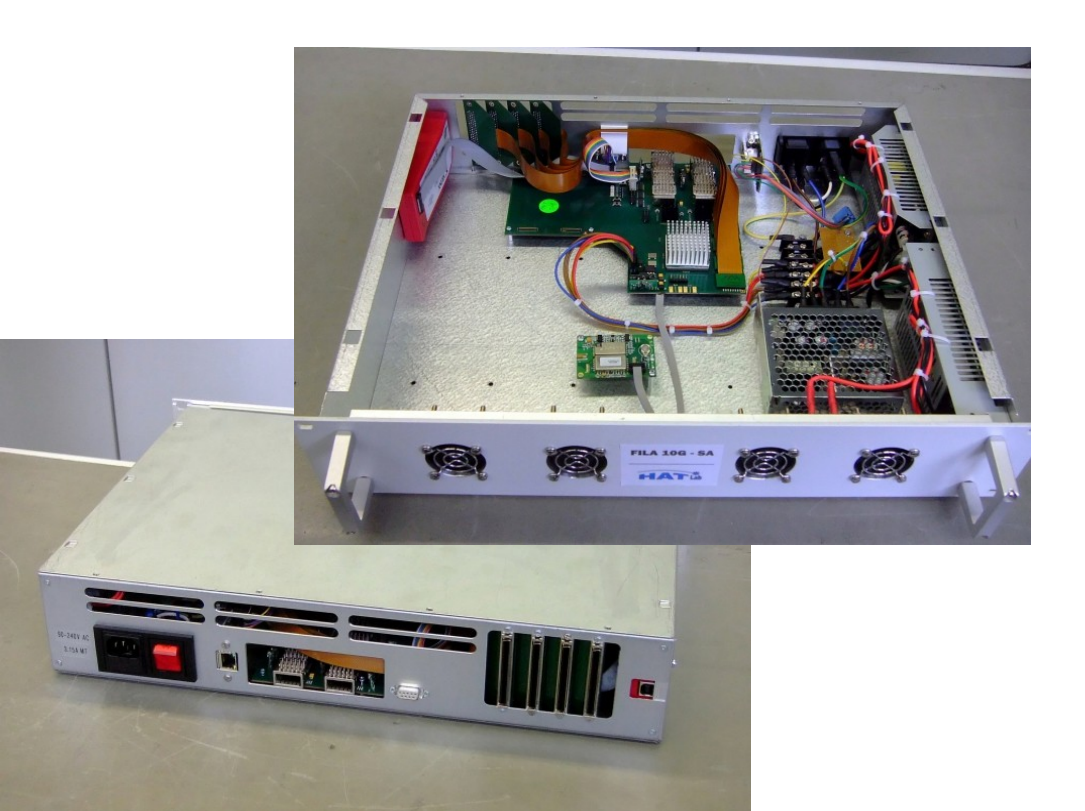

- Two 10G Ethernet ports
- 4 VSI in-/output ports
- Installed inside the DBBC box or as stand-alone
- Format mode: RAW, MK5B or VDIF
- Includes a GPS module for time synchronization
- Serial connection to the DBBC2
- Upload of the firmware is automatically made by the control software (internal FiLa10G) or done with an additional Xilinx JTAG programmer.

### **Connection example**

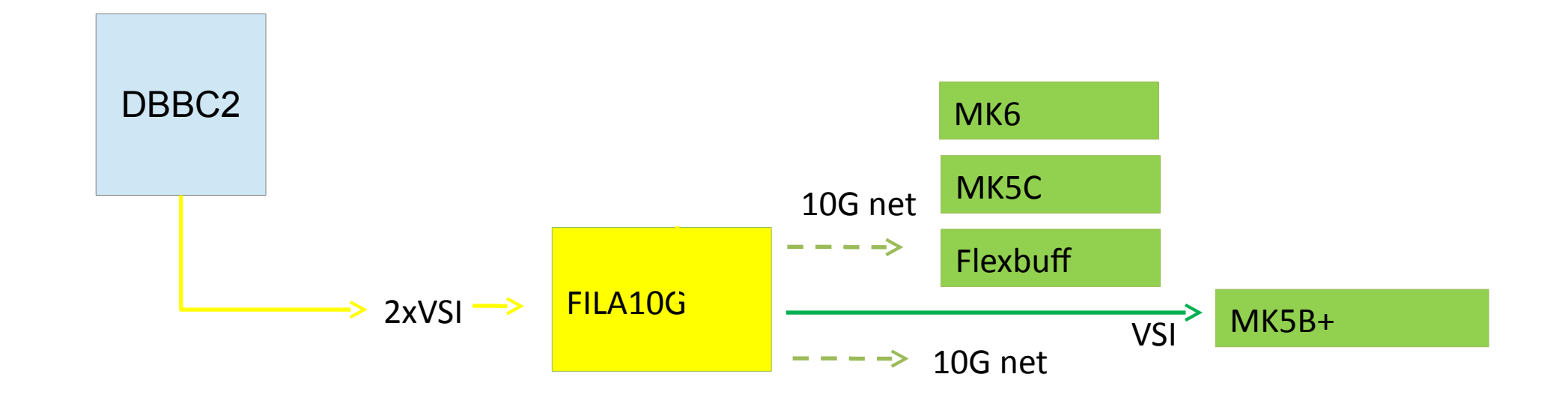

# **Observing modes**

- DDC: tunable, channel bandwidth between 1 MHz and 64 MHz, U&L, Continuous cal with 80 Hz synchronization, modes: geo, astro, astro2, w-astro, lba, test
- PFB: fixed tuning, channel bandwidth 32/64 MHz, all U or L depending on the Nyquist zone
- DSC: full 4 x 512/1024 MHz, max 8 x 1024 MHz band direct sampling conversion, all U or L depending on the Nyquist zone
- SPECTRA: 4Kch/IF spectrometer, max 32K channels

Each firmware comes with a dedicated set of control software and configuration files.

# https://www.hat-lab.cloud

| $\overleftarrow{\leftarrow}$ $\rightarrow$ C $\textcircled{a}$ | 0    | A https://www.hat-la | b.cloud/downloads-dbbc2-ddc/ |                    | ⊌          | ☆ Q Suc   | hen        |       | ١IIN         |   | ≡ |
|----------------------------------------------------------------|------|----------------------|------------------------------|--------------------|------------|-----------|------------|-------|--------------|---|---|
| 🚯 🖚 Hat Lab                                                    |      |                      |                              |                    |            |           |            |       | Hi, Uwe Bach |   | ٩ |
| HATLab                                                         | номе | COMPANY PROFILE      | DBBC BACK-ENDS EVOLUTION     | ACTIVITY AND PLANS | PRODUCTS . | FUNK HAUS | DOWNLOAD . | LOGIN | CONTACTS     | Q |   |

There are 5 files, weighing 36.9 MiB with 59 hits in DBBC2-DDC.

Displaying 1 to 5 of 5 files.

### DBBC2-DDC

DBBC2 DDC v105 » 3.1 MiB - 6 hits - 20 April 2018 DBBC2 DDC v105

DBBC2\_DDC\_v106\_261118.rar > 9.9 MiB - 5 hits - 26 November 2018 DBBC2\_DDC\_v106\_261118.rar

DBBC2\_DDC\_v107\_beta1.zip » 6.8 MiB - 16 hits - 20 November 2018 DBBC2\_DDC\_v107\_beta1.zip

DBBC2\_DDC\_v107\_beta2.rar > 8.4 MiB - 9 hits - 11 January 2019 DBBC2\_DDC\_v107\_beta2.rar

DBBC2\_DDC\_v107\_beta3.rar > 8.7 MiB - 23 hits - 30 January 2019 DBBC2\_DDC\_v107\_beta3.rar

### Software (Windows XP)

Files Structure:

C:\DBBC\bin  $\rightarrow$  control software

C:\DBBC\doc  $\rightarrow$  manuals

C:\DBBC\_CONF\ → configuration text files

C:\DBBC\_CONF\FilesDBBC → firmware

|                                                                                                    | rdesktop - 10.100.100.36                                                                                                    |                       |                          |
|----------------------------------------------------------------------------------------------------|----------------------------------------------------------------------------------------------------|-----------------------|--------------------------|
| normal DBBC Prog                                                                                                    | am DDC v104_2                                                                                                    | _ 🗆 ×                 | 7                        |
| My Docume<br>Conmand from 134.1<br>Conmand from 134.1<br>Conmand from 134.1<br>Conmand from 134.1<br>Conmand from 134.1                                | 04.64.233: Command received: dbbc05 (<br>04.64.233: Command received: dbbc06 (<br>04.64.233: Command received: dbbc07 (<br>04.64.233: Command received: dbbc08 (<br>04.64.233: Command received: dbbc1fa<br>04.64.233: Command received: dbbc1fa                                                                                                    | ▲<br>6<br>7<br>7      | 2Gbps PFB<br>DBBC2 V14   |
| Command from 134.1<br>hamachi.n<br>Command from 134.1<br>Command from 134.1<br>Command from 134.1<br>Command from 134.1                                | 04.64.233: Command received: dbbc01 (<br>04.64.233: Command received: dbbc02 (<br>04.64.233: Command received: dbbc03 (<br>04.64.233: Command received: dbbc04 (<br>04.64.233: Command received: dbbc04 (<br>04.64.233: Command received: dbbc05 (<br>04.64.233: Command received: dbbc05 (                                                                                                    |                       | DBBC client<br>v3.exe    |
| Conmand from 134.1<br>Command from 134.1<br>Command from 134.1<br>Command from 134.1<br>Command from 134.1<br>Command from 134.1<br>Command from 134.1 | 04.64.233: Command received: dbbc07 6<br>04.64.233: Command received: dbbc08 6<br>04.64.233: Command received: dbbc1fa<br>04.64.233: Command received: dbbc1fb<br>04.64.233: Command received: dbbc1fb<br>04.64.233: Command received: dbbc1fb                                                                                                    | 7<br>7<br>7<br>7      | Normal DBBC<br>Program D |
| C:\DB<br>Command from 134.1<br>Command from 134.1<br>Command from 134.1<br>Server restarted<br>Vaiting for competent                                   | 04.64.233: Command received: dbbcifb<br>04.64.233: Command received: dbbcifb<br>04.64.233: Command received: dbbcifb<br>04.64.233: Connection lost.                                                                                                    | ?<br>?<br>?           |                          |
| G Bad                                                                                                    |                                                                                                    |                       |                          |
| Address 🛅 C:\DBBC_CONF                                                                                                    |                                                                                                    | ~                     | Go 🧲                     |
| Folders ×                                                                                                    | Name 🔺                                                                                                    | Size Type D           | )ate Modil 🔼             |
| 🖃 🥯 Local Disk (C:) 🛛 🔺                                                                                                    | 📃 dbbc_config_file.txt                                                                                                    | 1 KB Text Document 1  | 0/4/2012                 |
| 🗄 🚞 ADLINK                                                                                                    | 📃 dbbc_config_file_101.txt                                                                                                    | 1 KB Text Document 7  | /11/2013                 |
| 🗆 🚞 DBBC                                                                                                    | 📃 dbbc_config_file_102.txt                                                                                                    | 1 KB Text Document 1  | 1/19/201:                |
| 🔁 bin 📃                                                                                                    | 🛃 dbbc_config_file_102b.txt                                                                                                    | 1 KB Text Document 7  | /11/2013                 |
| 🔁 manuals 📃                                                                                                    | Jebbc_config_file_104.txt                                                                                                    | 1 KB Text Document 12 | 2/11/201:                |
| B DBBC_CONF                                                                                                    | j≣ dbbc_config_file_105.txt                                                                                                    | 1 KB Text Document 3  | (19/2014                 |
| FilesDBBC                                                                                                    | B dbbc_config_file_105E.txt                                                                                                    | 1 KB Text Document 4  | 123/2015                 |
| Documents and Setting                                                                                                    | E abbc_conrig_hie_105F.bxt                                                                                                    | 1 KB Text Document 3  | 19/2014                  |
| 🗄 🧰 Intel 🛛 💌                                                                                                    | Discrete and the second second | 1 KB Text Document 1  | 0/1//201:                |
| < >                                                                                                    |                                                                                                    |                       | ≥:                       |
| 🛃 start 🛛 🖬 Command Pro                                                                                                    | npt 🔤 Normal DBBC Progra 🎦 C:\DBBC                                                                                                    | _CONF 🕴 🖬 😼 😧 🔮       | 5:01 PM                  |

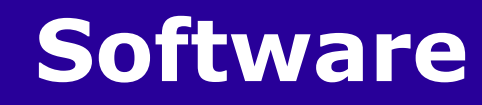

• DDC:

c:\DBBC\bin\DBBC2 Control DDC v107.exe (server)
c:\DBBC\_conf\dbbc\_config\_file\_107.txt
c:\DBBC\_conf\FilesDBBC\dbbc2\_ddc\_v107.bit
c:\DBBC\doc\DBBC2 DDC command set v107.pdf

• PFB:

c:\DBBC\bin\DBBC2 Control PFB v16\_2.exe (server)
c:\DBBC\_conf\dbbc\_poly\_config\_file\_16.txt
c:\DBBC\_conf\FilesDBBC\ dbbc2\_pfb\_v16.bit
c:\DBBC\doc\DBBC2 PFB command set v16.pdf

## **DDC configuration file**

### c:\DBBC\_conf\dbbc\_config\_file\_v107.txt

| Example:               |         | · \ <b>-</b> |                                                                                         |
|------------------------|---------|--------------|-----------------------------------------------------------------------------------------|
| 1 dbbc2_ddc_v107.bit   | 597.00  | 8            | ←the first number is indication of ADB1 2, in this case ADB1 is on                      |
| 1 dbbc2_ddc_v107.bit   | 682.00  | 8            | IFA and ADB2 on IFB, ADB1 in IFC, no Core2 for IFD                                      |
| 1 dbbc2_ddc_v107.bit   | 853.00  | 8            | If no Core2 is inserted in the first and second column put 0.                           |
| 1 dbbc2_ddc_v107.bit   | 938.00  | 8            | The second parameter is the firmware file name to be used.                              |
| 2 dbbc2_ddc_v107.bit   | 597.00  | 8            | The third and fourth parameters are frequency and bandwidth respectively.               |
| 2 dbbc2_ddc_v107.bit   | 682.00  | 8            |                                                                                         |
| 2 dbbc2_ddc_v107.bit   | 853.00  | 8            |                                                                                         |
| 2 dbbc2_ddc_v107.bit   | 938.00  | 8            |                                                                                         |
| 1 dbbc2_ddc_v107.bit   | 597.00  | 8            |                                                                                         |
| 1 dbbc2_ddc_v107.bit   | 682.00  | 8            |                                                                                         |
| 1 dbbc2_ddc_v107.bit   | 853.00  | 8            |                                                                                         |
| 1 dbbc2_ddc_v107.bit   | 938.00  | 8            |                                                                                         |
| 0 dbbc2_ddc_v107.bit   | 597.00  | 8            | Each Core2 board supports 4 bbcs so if not present 0 has to be inserted in              |
| 0 dbbc2_ddc_v107.bit   | 682.00  | 8            | four lines                                                                              |
| 0 dbbc2_ddc_v107.bit   | 853.00  | 8            |                                                                                         |
| 0 dbbc2_ddc_v107.bit   | 938.00  | 8            |                                                                                         |
| 1 fila10g_v2_1.bit COM | 12 ← if | inst         | alled set 1st version 1 (with ACE), 2nd version (without ACE 2), otherwise 0, ser. port |
| 1 38000                |         |              | ← no unica=0 unica3=1, unica4=2, initial CoMos target values for IFA                    |
| 1 38000                |         |              | ← no unica=0 unica3=1, unica4=2, initial CoMos target values for IFB                    |
| 1 38000                |         |              | ← no unica=0 unica3=1, unica4=2, initial CoMos target values for IFC                    |
| 0 38000                |         |              | ho unica=0 unica3=1, unica4=2, initial CoMos target values for IFD                      |
| 0 38000                |         |              | ← no unica=0 unica3=1, unica4=2, initial CoMos target values for IFE                    |
| 0 38000                |         |              | ← no unica=0 unica3=1, unica4=2, initial CoMos target values for IFF                    |
| 0 38000                |         |              | ← no unica=0 unica3=1, unica4=2, initial CoMos target values for IFG                    |
| 0 38000                |         |              | ← no unica=0 unica3=1, unica4=2, initial CoMos target values for IFH                    |
| 107 112 90 0           |         | ←            | phase calibration values                                                                |
| CAT2 1024              |         | ←            | CAT1 2 and sampling frequency                                                           |
| PROG 0 3               |         | ←            | jtag programmer: 0=xilinx, 1=digilent; prog freq. 3/6 MHz                               |

### Starting the software

### DDC: running DBBC2 Control DDC v107.exe

| C:\DBBC\bin\DBBC2 Control DDC v107_300119.exe                                | - 🗆 ×            |
|------------------------------------------------------------------------------|------------------|
| core 10 1 dbbc2_ddc_v107_adb1_181218_1.bit conf. file                        | 136.000000 lo fr |
| core 11 1 dbbc2_ddc_v107_adb1_181218_1.bit conf. file                        | 184.000000 lo fr |
| eq 32 bw filter<br>come 12 1 dbbc2 ddc u107 adb1 181218 1 bit conf file      | 228 000000 lo fr |
| eq 32 bw filter                                                              |                  |
| core 13 1 dbbc2_ddc_v107_adb1_181218_1.bit conf. file<br>q 32 bw filter      | 88.000000 lo fre |
| core 14 1 dbbc2_ddc_v107_adb1_181218_1.bit conf. file                        | 136.000000 lo fr |
| core 15 1dbbc2_ddc_v107_adb1_181218_1.bit conf. file                         | 184.000000 lo fr |
| eq 32 bw filter<br>core 16 1 dbbc2_ddc_v107_adb1_181218_1.bit conf. file     | 228.000000 lo fr |
| eq 32 bw filter<br>File106 0                                                 |                  |
| Cond. module type 1 target AGC 42000                                         |                  |
| Cond. module type 1 target AGC 42000<br>Cond. module type 1 target AGC 42000 |                  |
| Cond. module type 1 target AGC 42000                                         |                  |
| Cond. module type 0 target AGC 42000                                         |                  |
| Cond. module type Ø target AGC 42000<br>Cond. module type Ø target AGC 42000 |                  |
| Beconfigure? u/n                                                             | -1               |
|                                                                              |                  |

after the Core2 configuration is completed

then run a client: DBBC Client v3.exe or Field System

# DDC Mode Commands and Form Table (see documents)

### **First tests with the DBBC**

> dbbcifa=2,agc,2 # to set RF input 2, agc on, IF filter 2 (0-500 MHz)

band width = 16 MHz

| DBBC client v3.exe                                                                                   | - 🗆 ×    |
|----------------------------------------------------------------------------------------------------|----------|
| Enter Command: dbbcifa<br>Received from DBBC: dbbcifa/2,0,agc,2,0,38000                              | <b>^</b> |
| Enter Command: dbbcifa<br>Received from DBBC: dbbcifa/2,0,agc,2,0,38000                              |          |
| Enter Command: dbbcifb<br>Received from DBBC: dbbcifb/3,0,agc,1,0,38000                              |          |
| Enter Command: dbbcifc<br>Received from DBBC: dbbcifc/4,0,agc,2,0,38000                              |          |
| Enter Command: dbbc01<br>Received from DBBC: dbbc01/124.490000,a,8,1,agc,255,255,4639,4486,4644,4492 |          |
| Enter Command: dbbc02<br>Received from DBBC: dbbc02/140.490000,a,8,1,agc,255,255,5140,4758,5117,4745 |          |
| Enter Command: dbbcifb=2,agc,2<br>Received from DBBC: dbbcifb/2,0,agc,2,0,38000                      |          |
| Enter Command: dbbcifb<br>Received from DBBC: dbbcifb/2,0,agc,2,0,38000                              |          |
| Enter Command:                                                                                       | -        |

Calibration or phase optimization is required at the system installation and has to be repeated after a hardware modification in the stack, transportation, or a new firmware. Periodically as a general check.

- Connect a synthesizer tuned to 764 MHz to all Ifs or a broad band IF signal (not too strong).
- Load the firmware to test.
- Point all dbbcifa,b,c,d to this input and set AGC to manual, e.g.
  - dbbcifa=1,40,1 # adjusted to about 10000 counts
  - In DDC mode: turn off AGC for BBCs: dbbcgain=all,20,20
- Run the DBBC command: calibration=all
- ... wait

Description at:

https://deki.mpifr-bonn.mpg.de/GMVA/GMVA\_HOWTO/DBBC2\_calibration

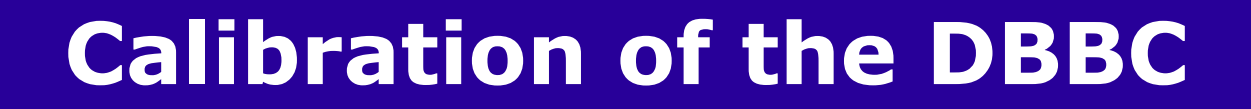

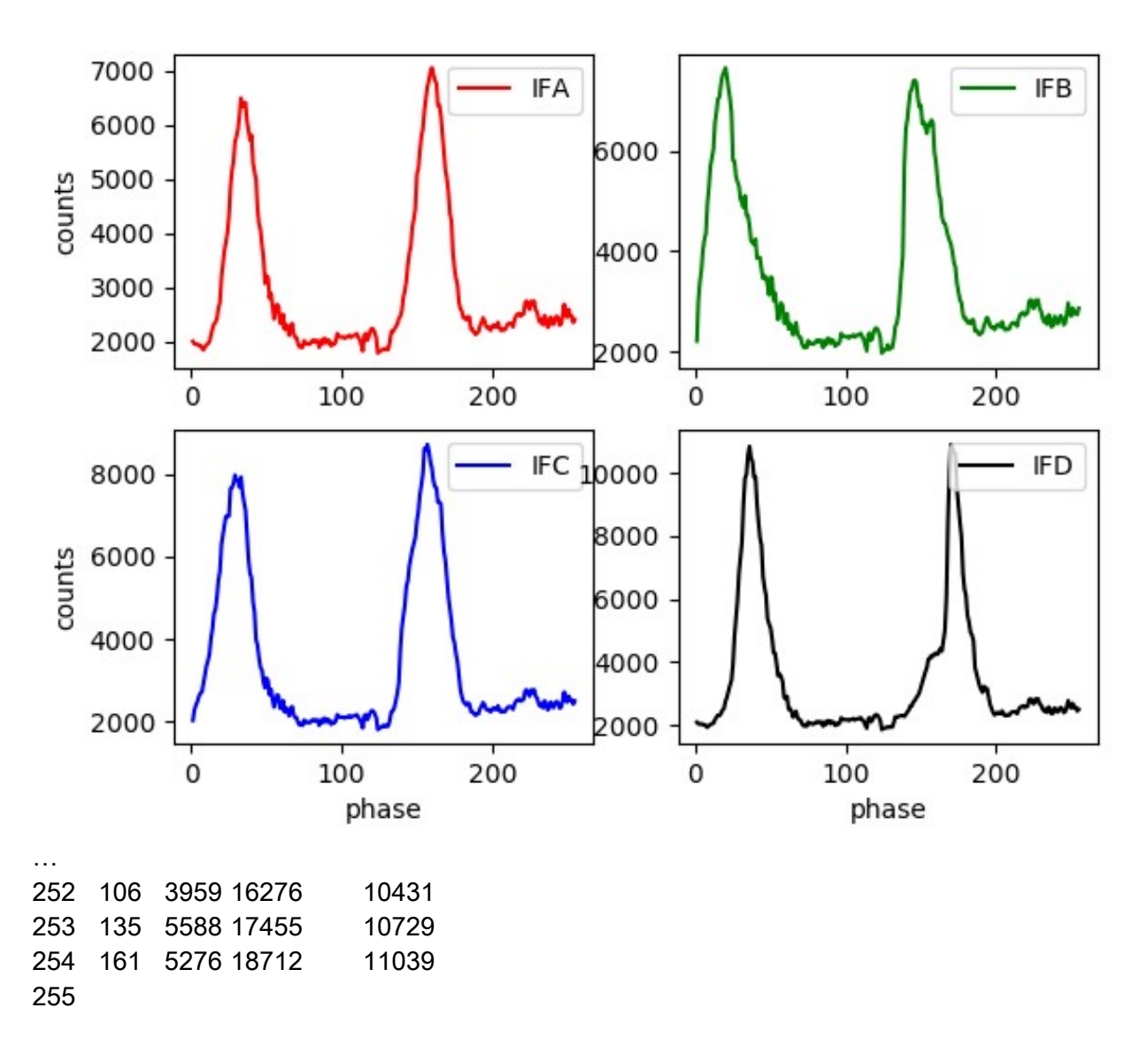

| 60 | 270437 872 | 261803 16988 |
|----|------------|--------------|
| 61 | 285347 653 | 205494 12851 |
| 62 | 289611 395 | 169170 10302 |
| 63 | 301585 352 | 144859 7090  |
| 64 | 309365 169 | 111552 3386  |
| 65 | 317749 102 | 95884 2313   |
| 66 | 322930 79  | 79745 1817   |
| 67 | 339064 67  | 54644 1305   |
| 68 | 332014 57  | 37490 881    |
| 69 | 338031 55  | 28940 526    |
| 70 | 324313 54  | 22799 296    |
| 71 | 320547 52  | 17611 223    |
| 72 | 310049 51  | 10504 187    |
| 73 | 276350 51  | 6440 148     |
| 74 | 260401 51  | 4751 106     |
| 75 | 251864 51  | 3334 84      |
| 76 | 204246 51  | 2061 76      |
| 77 | 169837 51  | 1407 60      |
| 78 | 149612 51  | 1155 56      |
| 79 | 97942 51   | 361 54       |
| 80 | 74886 51   | 228 53       |
| 81 | 55966 50   | 130 53       |
| 82 | 46097 51   | 113 53       |
| 83 | 28929 51   | 80 53        |
| 84 | 21030 53   | 69 52        |
| 85 | 7957 55    | 59 52        |
| 86 | 5530 55    | 51 52        |
| 87 | 2958 57    | 51 52        |
| 88 | 2078 61    | 50 52        |
| 89 | 1368 80    | 50 52        |
| 90 | 734 79     | 50 52        |
| 91 | 247 117    | 50 52        |

...

minM1 00050 ele1 107 minM2 00050 ele2 79 minM3 00049 ele3 92 minM4 00051 ele4 124

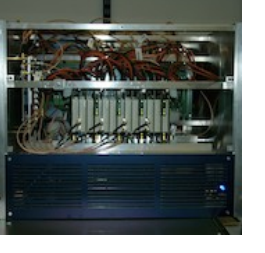

# **DDC configuration file**

### c:\DBBC\_conf\dbbc\_config\_file\_v107.txt

| Example:                | 0.      |      |                                                                                          |
|-------------------------|---------|------|------------------------------------------------------------------------------------------|
| 1 dbbc2_ddc_v107.bit    | 597.00  | 8    | $\leftarrow$ the first number is indication of ADB1 2, in this case ADB1 is on           |
| 1 dbbc2_ddc_v107.bit    | 682.00  | 8    | IFA and ADB2 on IFB, ADB1 in IFC, no Core2 for IFD                                       |
| 1 dbbc2_ddc_v107.bit    | 853.00  | 8    | If no Core2 is inserted in the first and second column put 0.                            |
| 1 dbbc2_ddc_v107.bit    | 938.00  | 8    | The second parameter is the firmware file name to be used.                               |
| 2 dbbc2_ddc_v107.bit    | 597.00  | 8    | The third and fourth parameters are frequency and bandwidth respectively.                |
| 2 dbbc2_ddc_v107.bit    | 682.00  | 8    |                                                                                          |
| 2 dbbc2_ddc_v107.bit    | 853.00  | 8    |                                                                                          |
| 2 dbbc2_ddc_v107.bit    | 938.00  | 8    |                                                                                          |
| 1 dbbc2_ddc_v107.bit    | 597.00  | 8    |                                                                                          |
| 1 dbbc2_ddc_v107.bit    | 682.00  | 8    |                                                                                          |
| 1 dbbc2_ddc_v107.bit    | 853.00  | 8    |                                                                                          |
| 1 dbbc2_ddc_v107.bit    | 938.00  | 8    |                                                                                          |
| 0 dbbc2_ddc_v107.bit    | 597.00  | 8    | Each Core2 board supports 4 bbcs so if not present 0 has to be inserted in               |
| 0 dbbc2_ddc_v107.bit    | 682.00  | 8    | four lines                                                                               |
| 0 dbbc2_ddc_v107.bit    | 853.00  | 8    |                                                                                          |
| 0 dbbc2_ddc_v107.bit    | 938.00  | 8    |                                                                                          |
| 1 fila10g_v2_1.bit COM  | 12 ← if | inst | called set 1st version 1 (with ACE), 2nd version (without ACE 2), otherwise 0, ser. port |
| 1 38000                 |         |      | ← no unica=0 unica3=1, unica4=2, initial CoMos target values for IFA                     |
| 1 38000                 |         |      | ← no unica=0 unica3=1, unica4=2, initial CoMos target values for IFB                     |
| 1 38000                 |         |      | ← no unica=0 unica3=1, unica4=2, initial CoMos target values for IFC                     |
| 1 38000                 |         |      | ← no unica=0 unica3=1, unica4=2, initial CoMos target values for IFD                     |
| 0 38000                 |         |      | ← no unica=0 unica3=1, unica4=2, initial CoMos target values for IFE                     |
| 0 38000                 |         |      | ← no unica=0 unica3=1, unica4=2, initial CoMos target values for IFF                     |
| 0 38000                 |         |      | ← no unica=0 unica3=1, unica4=2, initial CoMos target values for IFG                     |
| 0 38000                 |         |      | ← no unica=0 unica3=1, unica4=2, initial CoMos target values for IFH                     |
| 1 <b>00 100 100 100</b> |         |      | ← phase calibration values                                                               |
| CAT2 1024               |         | €    | <ul> <li>CAT1 2 and sampling frequency</li> </ul>                                        |
| PROG 0 3                |         | €    | - jtag programmer: 0=xilinx, 1=digilent; prog freq. 3/6 MHz                              |

### **Test recordings**

- Test recordings are good to control the correct sampling (bit statistics), band pass shape, and pcal tones
- The Mark5B comes with a set of programs that allow to check the bit statistics (bstate), do auto- or cross correlations (vlbi2), and extract phase cal (bpcal).
- More power full are the mark5access programs: m5bstate, m5pcal, m5spec, m5timeseries, ... Available from the EVN TOG wiki pages https://deki.mpifr-bonn.mpg.de/Working\_Groups/EVN\_TOG/DBBC/DBBC\_Test\_Procedures
- jive5ab allows to stream data directly on a local disk, which avoids to record on diskpacks and use disk2file for small tests.

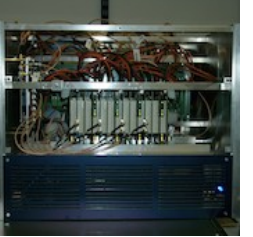

### **Test recordings**

oper@eff-mark5c-1:~\$ m5spec

m5spec ver. 1.3.1 Walter Brisken, Chris Phillips 20120508

A Mark5 spectrometer. Can use VLBA, Mark3/4, and Mark5B formats using the mark5access library.

Usage : m5spec <infile> <dataformat> <nchan> <nint> <outfile> [<offset>]

<infile> is the name of the input file

<dataformat> should be of the form: <FORMAT>-<Mbps>-<nchan>-<nbit>,

e.g.:

VLBA1\_2-256-8-2 MKIV1\_4-128-2-1 Mark5B-512-16-2 VDIF\_1000-64-1-2 (here 1000 is payload size in bytes)

<nchan> is the number of channels to make per IF

<nint> is the number of FFT frames to spectrometize

<outfile> is the name of the output file

<offset> is number of bytes into file to start decoding

The following options are supported

-dbbc Assume dBBC polarisation order (all Rcp then all Lcp)

-nopol Do not compute cross pol terms

-help This list

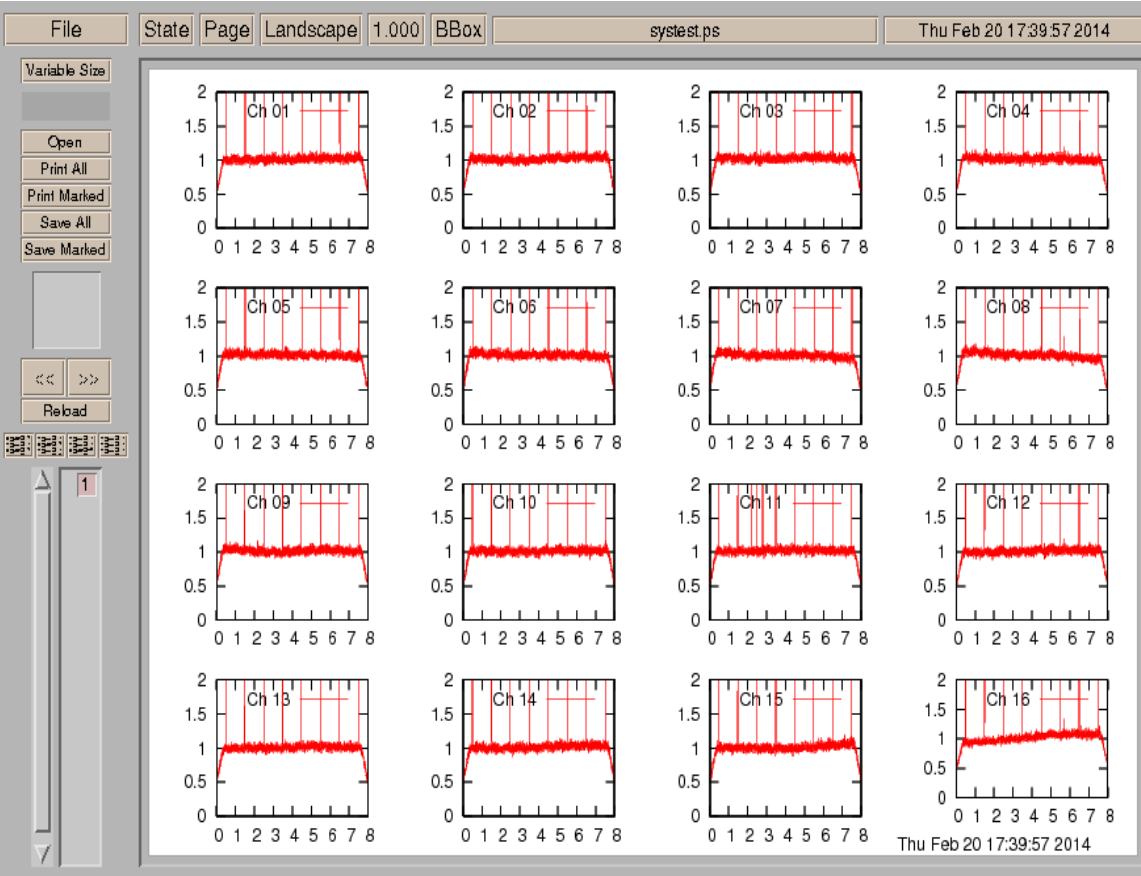

- The DBBC2 is fully integrated into the Field System:
  - It supports both PFB and DDC firmware.
  - Continuous calibration in DDC mode.
  - With and without Fila10G.
  - Allows synchronization to internal GPS or NTP on FS-PC.

| EFLSBERG equipment: Rack | k=DBBC_DDC/Fil | Recorder=FlexE | Buff  |
|--------------------------|----------------|----------------|-------|
| Select rack              | Select Rec 1   | Select Rec 2   | Start |
| 1=none                   | 1=none         | * 1=none       | * 1   |
| 2=Mark3A                 | 2=unused       | 2=unused       | 2     |
| 3=VLBA                   | 3=Mark3A       | 3=Mark3A       | i i   |
| 4=VLBAG                  | 4=VLBA         | 4=VLBA         | i i   |
| 5=VLBA/8                 | 5=VLBA4        | 5=VLBA4        | i i   |
| 6=VLBA4/8                | 6=Mark4        | 6=Mark4        | Í     |
| 7=Mark4                  | 7=S2           | 7=S2           | Í     |
| 8=VLBA4                  | 8=K4-1         |                |       |
| 9=K4-1                   | 9=K4-2         |                |       |
| 10=K4-2                  | 10=Mark5A      | Í              | Í     |
| 11=K4-1/K3               | 11=Mk5APigW    |                | Í     |
| 12=K4-2/K3               | 12=Mark5P      |                |       |
| 13=K4-1/M4               | 13=K5          |                |       |
| 14=K4-2/M4               | 14=Mark5B      |                |       |
| 15=LBA                   | 15=Mark5C      |                |       |
| 16=Mark5                 | *16=FlexBuff   |                | Í     |
| 17=VLBA5                 |                |                |       |
| 18=DBBC_DDC              |                |                |       |
| *19=DBBC_DDC/Fila10g     |                | Í              | Í     |
| 20=DBBC_PFB              |                |                | Í     |
| 21=DBBC_PFB/Fila10g      |                |                | Í     |
| 22=VLBAC                 |                | Í              | i i   |
| 23=CDAS                  |                |                | i i   |
|                          |                |                |       |

Press <ret> or type 0 for no change. Else <rack><rec1><rec2><start> CAUTION! Be sure the schedule works with your choices!

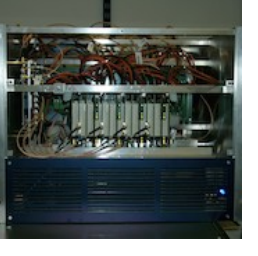

- Notes on DBBC2 integration are available in /usr2/fs/misc/dbbc.txt
- There are the typical control-files that need to be adapted for a new backend and one special for the DBBC IP address:
  - *dbbad.ct*l hold the DBBC IP address
  - *equip.ctl* for the FS
  - *skedf.ct*l for DRUDG
  - Some more in point.prc, station.prc, and .Xresources
- Once this is done the FS should be ready to DRUDG and observe DBBC schedules.

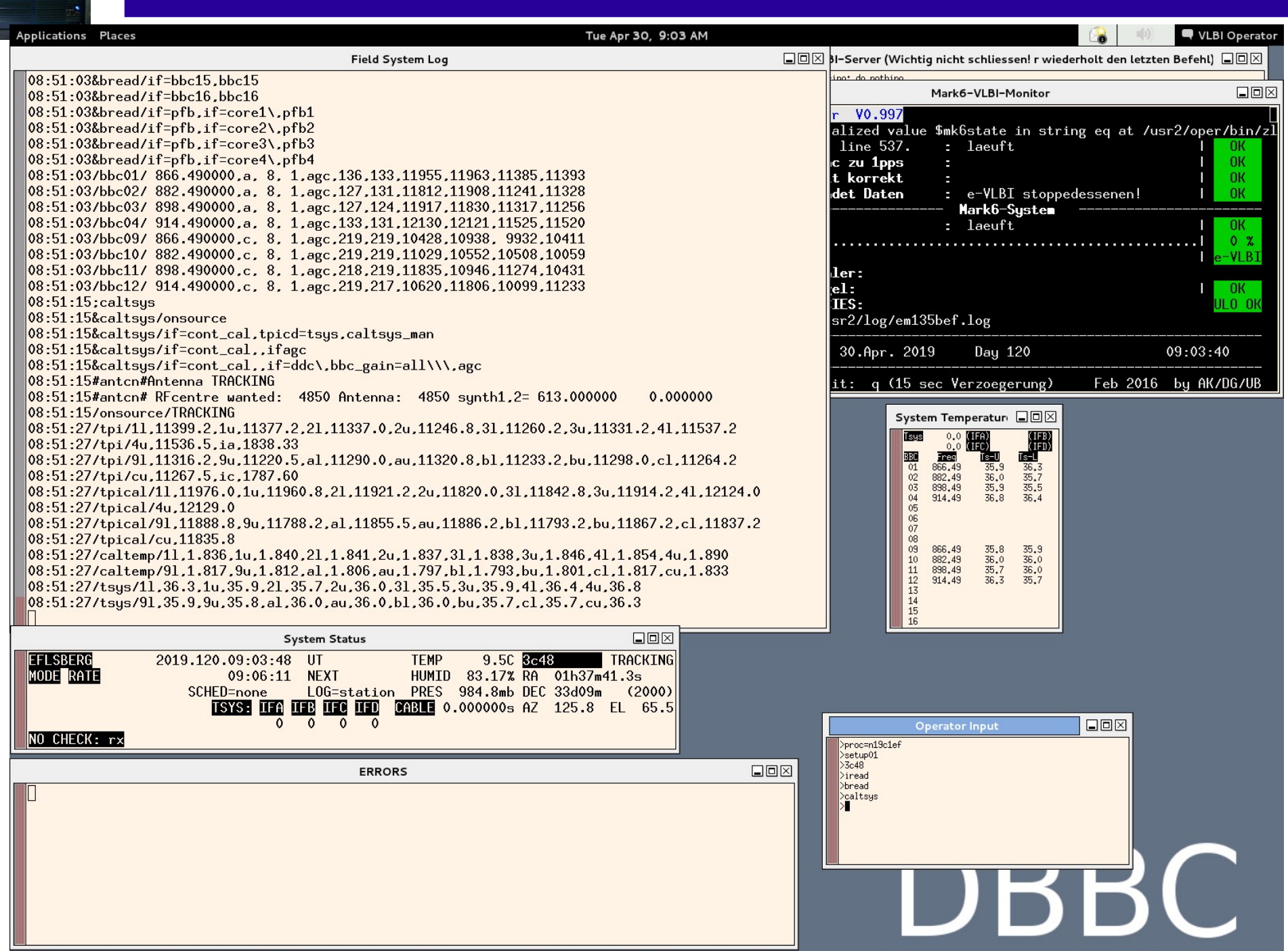

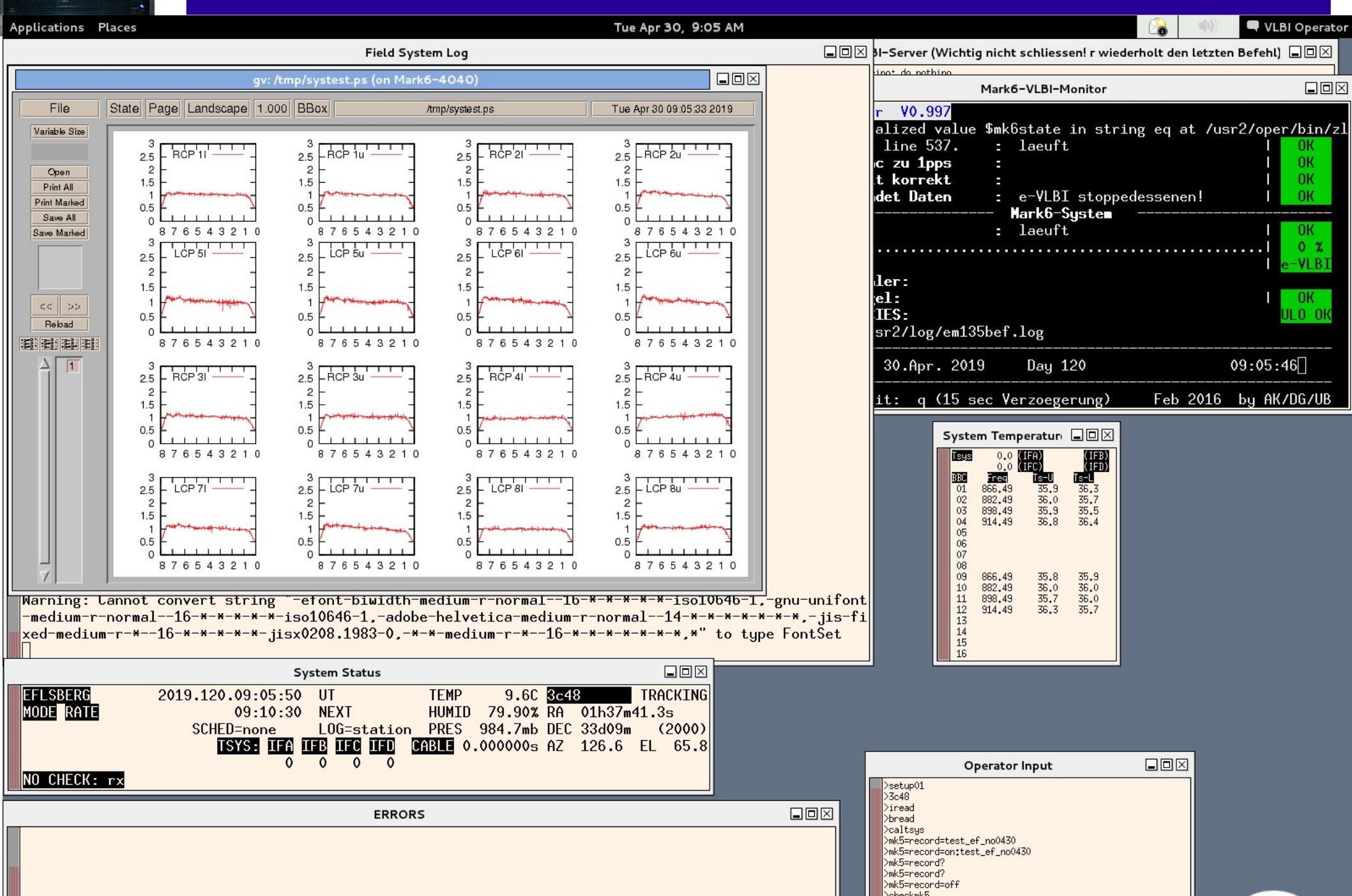

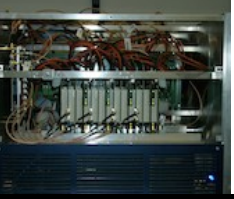

🗬 VLBI Operator

| Applic      | ations Pla                        | ices                      |                  |                           |          |               |                |                  | iue /        | Apr 30, 9: | 05 AM  |              |            |                |                                |
|-------------|-----------------------------------|---------------------------|------------------|---------------------------|----------|---------------|----------------|------------------|--------------|------------|--------|--------------|------------|----------------|--------------------------------|
|             |                                   |                           |                  |                           | Field S  | ystem Log     | 9              |                  |              |            |        |              | ∡ א-s      | erver (        | Wichtig ni                     |
| S<br>O<br>f | ample ra<br>offset =<br>`ramebute | te = 160<br>0<br>s = 8032 | 00000 Hz         | :                         |          |               |                |                  |              |            |        |              | tino*      | do noth        | uno<br>Ma                      |
| d           | latasize<br>ample gr              | = 8000 b<br>anularit      | ytes<br>u = 1    |                           |          |               |                |                  |              |            |        |              | ali        | Ized           | value \$n<br>27                |
| f           | rame gra                          | nularity<br>= 125000      | j = 1            |                           |          |               |                |                  |              |            |        |              | IC Z       | zu 1p          | ps                             |
| p           | ayload o                          | ffset = 0                 | 32               |                           |          |               |                |                  |              |            |        |              | det        | . Dat          | en :                           |
| d           | lata wind                         | ow size                   | = 104857         | '6 bytes                  |          |               |                |                  |              |            |        |              |            |                |                                |
| Ch          |                                   | -                         | + +              | +                         |          | +             | ++             | gfa              | act          |            |        |              |            |                |                                |
| 0           | 138368<br>137356                  | 262632<br>263934          | 262243<br>262360 | 136757<br>136350          | 17.3     | 32.8<br>33.0  | 32.8<br>32.8   | 17.1             | 1.04<br>1.04 |            |        |              | ler        | =              |                                |
| 2           | 140120                            | 261046                    | 260263           | 138571                    | 17.5     | 32.6          | 32.5           | 17.3             | 1.03         |            |        |              | IES        | 5:             |                                |
| 3           | 152449                            | 249598                    | 268300           | 129653                    | 19.1     | 31.2          | 33.5           | 16.2             | 1.02         |            |        |              | sr2        | 2/log          | /em135be                       |
| 4<br>5      | 138883                            | 263806                    | 261438           | 135690                    | 17.4     | 32.9          | 32.7           | 17.0             | 1.04         |            |        |              | 20         | 0.000          | 2010                           |
| 6           | 138185                            | 263866                    | 261590           | 136359                    | 17.3     | 33.0          | 32.7           | 17.0             | 1.04         |            |        |              |            | лпрг           | . 2015                         |
| 7           | 139228                            | 263236                    | 256358           | 141178                    | 17.4     | 32.9          | 32.0           | 17.6             | 1.03         |            |        |              | it:        | ; q            | (15 sec                        |
| 8           | 135818                            | 262091                    | 263365           | 138726                    | 17.0     | 32.8          | 32.9           | 17.3             | 1.04         |            |        |              |            | ſ              |                                |
| 10          | 135398                            | 262259                    | 262153           | 140190                    | 16.9     | 32.8          | 32.8           | 17.5             | 1.04         |            |        |              |            |                | System T                       |
| 11          | 104176                            | 293127                    | 250359           | 152338                    | 13.0     | 36.6          | 31.3           | 19.0             | 1.09         |            |        |              |            |                | ISUS                           |
| 12          | 135139                            | 261104                    | 264012           | 139745                    | 16.9     | 32.6          | 33.0           | 17.5             | 1.04         |            |        |              |            |                | 01 866                         |
| 13          | 135031                            | 261317                    | 263550           | 140102                    | 17.0     | 32.7          | 32.9           | 17.5             | 1.04         |            |        |              |            |                | 02 882 03 898                  |
| 15          | 119476                            | 277567                    | 263587           | 139370                    | 14.9     | 34.7          | 32.9           | 17.4             | 1.08         |            |        |              |            |                | 04 914                         |
| 800         | 000 / 80                          | 0000 sam                  | ples unp         | acked                     |          |               |                |                  |              |            |        |              |            |                | 06<br>07                       |
| 819         | 12000 / 8                         | 192000 s                  | amples u         | npacked                   | EantSa   | t convo       | ncion          |                  |              |            |        |              |            |                | 08 09 866                      |
| War         | ning: Ca                          | nnot con                  | vert str         | ing "-efont               | -biwidt  | h-mediur      | m-r-norr       | mal16            | -*-*-*-      | +-*-iso1   | 0646-1 |              | t          |                | 10 882<br>11 898               |
| -me         | dium-r-n                          | ormal1                    | 6-*-*-*-         | *-*-iso1064               | 6-1,-ad  | obe-helv      | vetica-m       | medium-1         | r-norma]     | L14-*-     | *-*-*- | +-*-*,-jis-f | i          |                | 12 914<br>13                   |
| xed         | l-medium-                         | r-*16-                    | *-*-*-*-         | *-jisx0208.               | 1983-0,- | -*-*-meo      | dium-r-→       | *16-*·           | -*-*-*-      | ·-*-*,*"   | ′totyp | be FontSet   |            |                | 14<br>15<br>16                 |
|             |                                   |                           |                  | System                    | Status   |               |                |                  |              |            |        |              |            |                |                                |
| EFL<br>MOD  | SBERG                             | 201                       | 9.120.09<br>09   | 1:05:59 UT<br>1:10:30 NEX | (T       | TEMP<br>Humii | 9.6<br>D 80.1! | 6C 3c48<br>5% RA | 01h37m4      | FRACKING   | ì      |              |            |                |                                |
|             |                                   |                           | SCHED=n          | one LOC                   | i=statio | n PRES        | 984.7r         | mb DEC           | 33d09m       | (2000)     |        |              |            |                |                                |
|             |                                   |                           | TSYS             |                           |          | CABLE         | 0.00000        | 0s AZ :          | 126.7 I      | EL 65.8    | 3      |              |            |                |                                |
| NO          | CHECK: r                          | ×                         |                  | vv                        | vv       |               |                |                  |              |            |        |              |            | etup01         | Opera                          |
|             |                                   |                           |                  |                           |          |               |                |                  |              |            |        |              | >3c        | :48<br>read    |                                |
|             |                                   |                           |                  |                           | ERRC     | )KS           |                |                  |              |            |        |              | >br<br>>cz | read<br>altsys |                                |
|             |                                   |                           |                  |                           |          |               |                |                  |              |            |        |              | >mk        | (5=record      | d=test_ef_no(<br>d=on:test_ef. |

| SI-Server (Wichtig | nicht schliessen! r wiede | rholt den letzter |                |
|--------------------|---------------------------|-------------------|----------------|
| ino* do nothino    |                           |                   |                |
| 1                  | Mark6-VLBI-Monitor        |                   |                |
| r V0.997           |                           |                   |                |
| alized value       | \$mk6state in strin       | ng eq at /us      | r2/oper/bin/zl |
| line 537.          | : laeuft                  |                   | OK             |
| c zu 1pps          | :                         |                   | OK             |
| t korrekt          | :                         |                   | OK             |
| det Daten          | : e-VLBI stopped          | lessenen!         | OK             |
|                    | - Mark6-System            |                   |                |
|                    | : laeuft                  |                   | OK             |
|                    |                           |                   | 0 %            |
|                    |                           |                   | e-VLBI         |
| ler:               |                           |                   |                |
| el:                |                           |                   | OK             |
| IES:               |                           |                   | ULO OK         |
| sr2/log/em135      | bef.log                   |                   |                |
| 30.Apr. 2019       | ) Day 120                 |                   | 09:05:54       |
| it: q (15 se       | ec Verzoegerung)          | Feb 2016          | by AK/DG/UB    |
|                    |                           |                   |                |

8

| Syste | m Temp | eratur       |                |
|-------|--------|--------------|----------------|
| Tsys  | 0.0    | IFA)<br>IFC) | (IFB)<br>(IFD) |
| BBC   | Freq   | Ts-U         | Ts-L           |
| 01    | 866.49 | 35.9         | 36.3           |
| 02    | 882,49 | 36.0         | 35.7           |
| 03    | 898.49 | 35.9         | 35.5           |
| 04    | 914.49 | 36.8         | 36.4           |
| 05    |        |              |                |
| 06    |        |              |                |
| 07    |        |              |                |
| 08    |        |              |                |
| 09    | 866,49 | 35.8         | 35,9           |
| 10    | 882,49 | 36.0         | 36.0           |
| 11    | 898,49 | 35.7         | 36.0           |
| 12    | 914.49 | 36.3         | 35.7           |
| 13    |        |              | 1000           |
| 14    |        |              |                |
| 15    |        |              |                |
| 16    |        |              |                |

|            | Operator Input                                                     |  |
|------------|--------------------------------------------------------------------|--|
| >se<br>>3o | tup01<br>48<br>ead                                                 |  |
| >br<br>>ca | ead<br>ltsys                                                       |  |
| >mk<br>>mk | 5=record=test_ef_no0430<br>5=record=on;test_ef_no0430<br>5=record2 |  |
| >mk<br>>mk | 5=record?<br>5=record=off                                          |  |

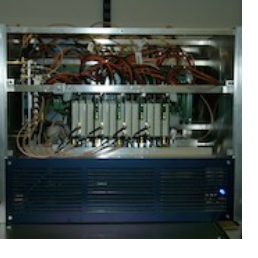

- DBBC2 software, firmware and documents: http://www.hat-lab.com (until 2018) https://www.hat-lab.cloud
- DBBC2 installation, testing, and operational notes: https://deki.mpifr-bonn.mpg.de/Working\_Groups/EVN\_TOG https://deki.mpifr-bonn.mpg.de/GMVA

# DBBC3 Operations TOW 2021

Sven Dornbusch Max-Planck-Institut für Radioastronomie

### Contents

- Observation Modes
- Configuration and Setup for DDC\_U Mode
- Control Software
- Config-Files
- Setup Procedure
- DBBC3 Python Package

### **Observation Modes**

- **DSC** (Direct Sampling Conversion) full 4GHz Bandwidth/IF
- OCT (Octopus), provides single (OCT\_S) or double (OCT\_D) 32-tap FIR-Filter/IF Available Bandpass-Filters: 512 MHz BW: 0-512, 512-1024, ..., 3584-4096 1024 MHz BW: 0-1024, 1024-2048, ..., 3072-4096 2048 MHz BW: 0-2048, 2048-4096
- **DDC** (Digital Tunable Downconversion): provides up to 16 BBCs/IF with fully tunable frequency, selectable BW of 2, 4, 8, 16, 32, 64 and 128 MHz
- Each observation mode has its own control software/firmware/ set of configuration files.
- Latest versions can be downloaded at https://www.hat-lab.cloud/

### **DDC Mode**

- **D**igital Tunable **D**own**c**onversion
- DDC\_L (legacy): selectable bandwidth of 2, 4, 8, 16 and 32 MHz. Up to 8 BBCs/IF → max. 64 BBCs per System not supported any more, replaced by DDC\_U.
- **DDC\_V (VGOS)**: 32 MHz filters with broader bandshape optimized for VGOS observations 8 BBCs/IF → max. 64 BBCs per System
- **DDC\_U (unified)**: selectable bandwidth of 2, 4, 8, 16, 32, 64 and 128 MHz. 16 BBCs/IF → max. 128 BBCs per System

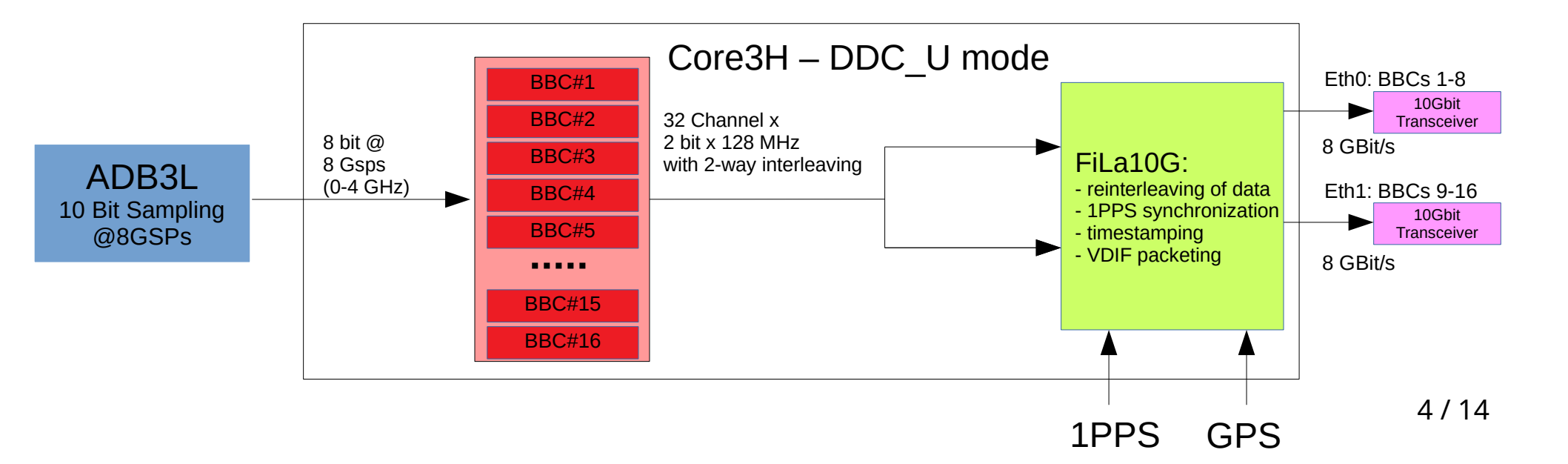

# **Configuration and Setup for DDC\_U**

- Control Software (in Folder C:\DBBC\bin): "DBBC3 Control\_DDC\_V\_v125.exe"
- **Config Files** (in Folder C:\DBBC\_CONF):
  - one main config file *"dbbc3\_config\_file\_ddc\_V\_125.txt"*
  - one config file for the ADB3L-Sampler settings "config\_adb3l.txt"
  - for each Core3H a separate config file: *"ddc\_U\_core3H\_1.fila10g"*, *"ddc\_U\_core3H\_2.fila10g"*, ...
  - a config file with the BBC settings (frequencies and bandwidth): "config\_ddc\_U.txt"
- Firmware (in Folder C:\DBBC\_CONF\FilesDBBC):
   one bit-File (FPGA-Firmware): "dbbc3\_ddc\_U\_v125-2hv2\_071020\_1.bit"
- **Documentation** (in Folder *C*:\*DBBC*\*manuals*):
  - Command sets for Control Software, ADB3L and Core3H
  - Description of the Setup Procedure
  - Changelogs for new versions

### **Control Software**

- Loads the Firmware for the Core3H
- Starts the GCAT Clock Synthesizer
- Initializes and Synchronizes the ADB3L Samplers, loads settings for offset, gain, and delay.
- Initializes and configures the Core3H
- After initialization is finished, the control software provides a socket connection for communication using a socket client or the Field System.
- Through the control software direct communication with the GCoMo, ADB3L, Core3H and Synthesizer for the Downconversion is possible. A few examples:
  - core3h=1,time (check timestamp of the first Core3H-Board)
  - adb3l=offset=1,0,128 (set offset of the first sampler on the first ADB3L-Board)
  - synth=1,lock (check if the first LO-synthesizer is locked)
- Starting with DDC\_U version 125 the control software supports multicast, for continuous monitoring of the system status by multiple clients. This gives out a multicast package every second with all the status information about the DBBC3. The multicast is used by the FS to monitor the DBBC3. A simple python-client is provided with the package as an example to write your own clients.

### Main Config-File for DDC\_U

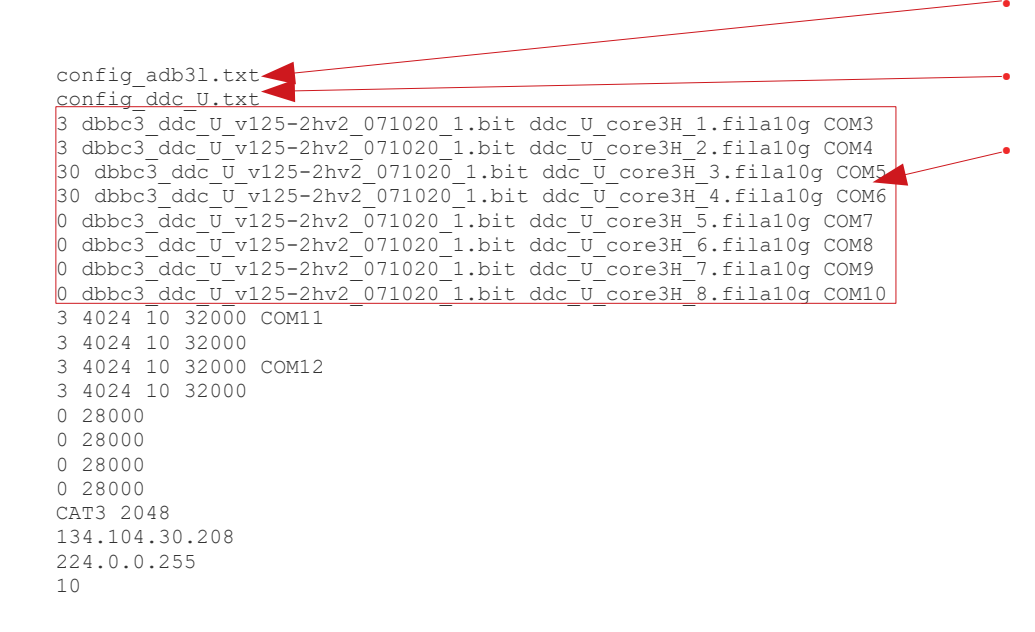

Config-file for Sampler settings

Config-file for BBC frequencies and BW

Configuration for Core3H-Boards:

- -3 dbbc3\_....020\_1.bit ddc\_U\_core3H\_1.fila10g COM3
  - 3 board present and signal connected to IF
  - 30 board present and no signal connected to IF - 0 – no board present
- 3 dbbc3\_....270218.bit ddc\_U\_core3H\_1.fila10g COM3 - Firmware for the Core3H, located in the folder: "C:\DBBC\_CONF\FilesDBBC"
- 3 dbbc3\_....270218.bit ddc\_U\_core3H\_1.fila10g COM3 - Config-File for this Core3H
- 3 dbbc3\_....270218.bit ddc\_U\_core3H\_1.fila10g COM3 - COM-Port for serial communication with Core3H

## Main Config-File for DDC\_U (2)

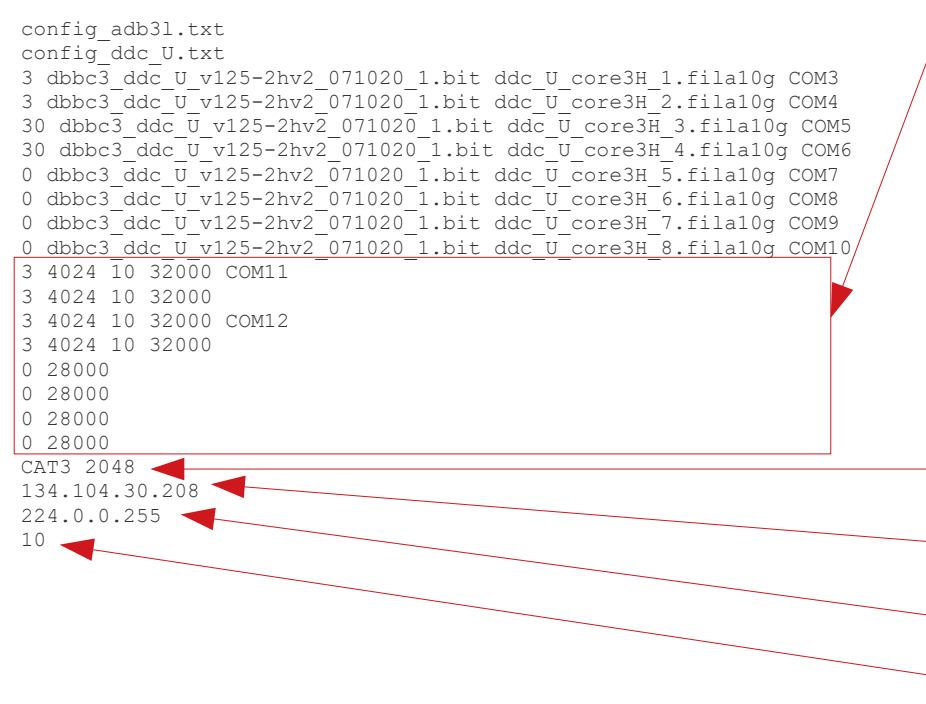

Configuration for GcoMos / Downconversion - 3 4024 10 32000 COM11 - 3 - GCoMo with internal synthesizer - 2 - GCoMo without internal synthesizer - 0 - No GCoMo present in that slot - 3 4024 10 32000 COM11 - synthesizer frequency (LO \* 0.5) - 3 4024 10 32000 COM11 - synthesizer attenuation in dBm - 3 4024 10 32000 COM11 - AGC target value - 3 4024 10 32000 COM11 - COM-Port for serial com. with synthesizer GCAT Type and sampler clock frequency The DBBC3s IP-Address in the network (for multicast) IP-Address for Multicast-Group Maximum number of checks for initial phase check routine

### **ADB3L Config-File**

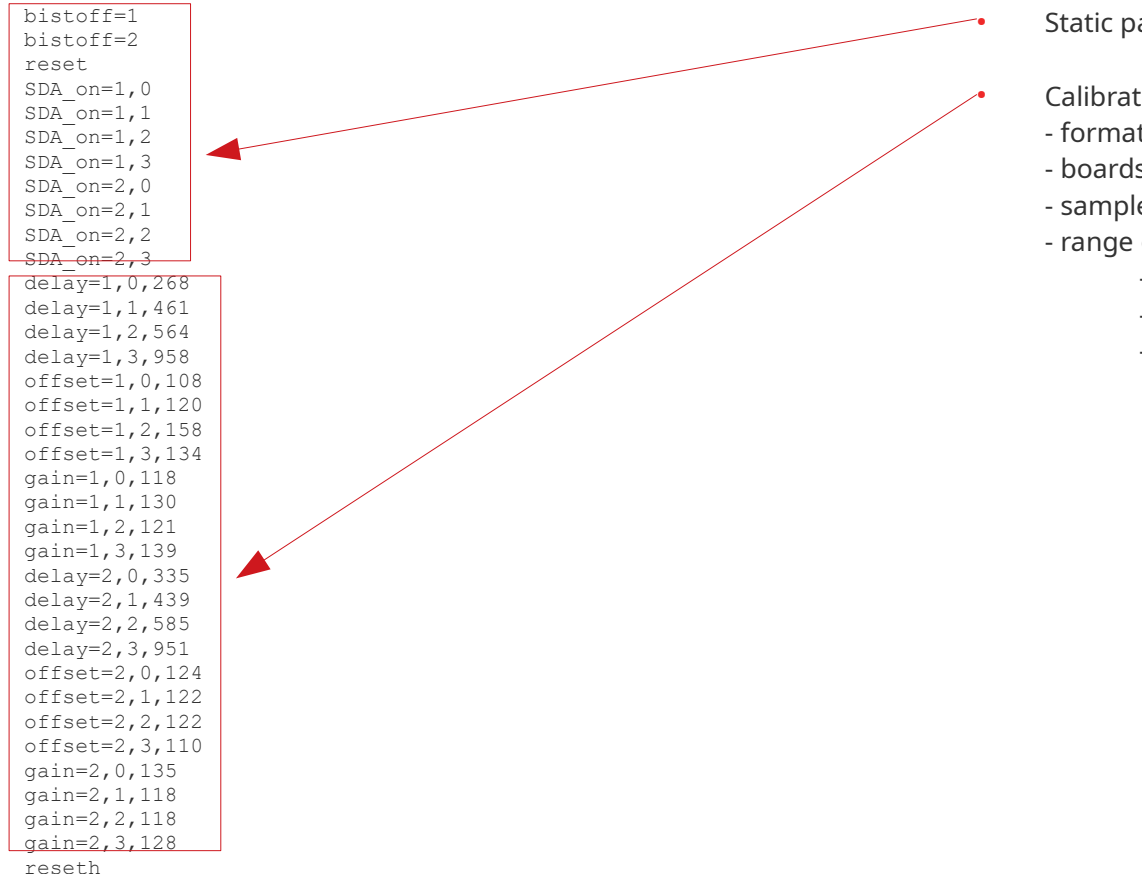

### Static part

- Calibration settings for each sampler
  - format: command=board,sampler,value
  - boards numbered from 1 to 8
  - samplers numbered from 0 to 3
  - range of values depend on the command
    - delay: 0-1023
    - offset: 0-255
    - gain: 0-255

# **Core3H Config-File for DDC\_U mode**

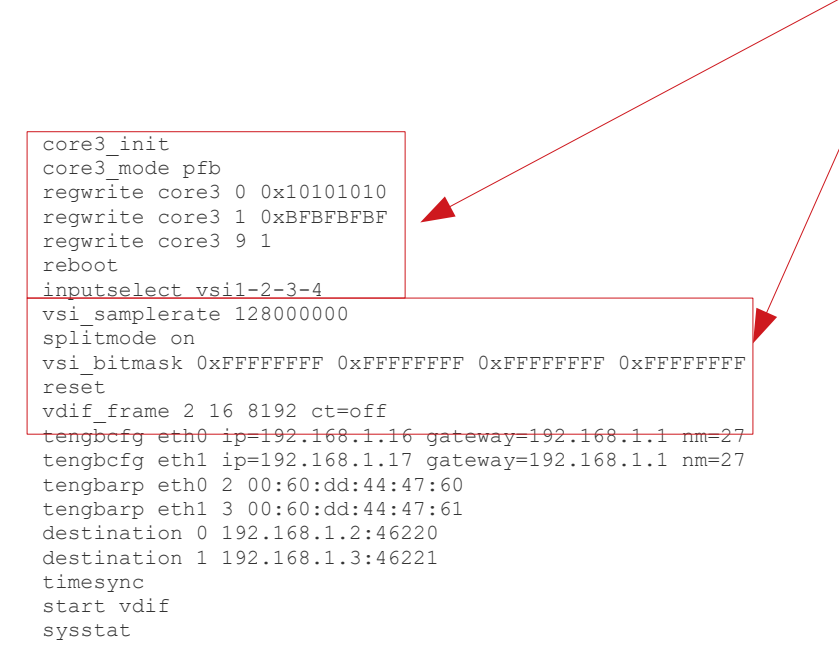

Static part, don't change any code here

### **VDIF-Settings**:

vsi samplerate 128000000

frequency never changes, decimation needs to be set for different BBC Bandwidths

- vsi\_samplerate 128000000 (for 128 MHz)
- vsi\_samplerate 128000000 2 (for 64 MHz)
- vsi\_samplerate 128000000 4 (for 32 MHz)
- vsi\_samplerate 128000000 8 (for 16 MHz)
- vsi\_samplerate 128000000 16 (for 8 MHz)
- vsi\_samplerate 128000000 32 (for 4 MHz)
- vsi\_samplerate 128000000 64 (for 2 MHz)

vdif-configuration for one output stream both output streams (eth0 and eth1) need to have the same vdif-configuration!

- same voli-configuration!
- the parameter ct=off is mandatory!

# Core3H Config-File for DDC\_U mode (2)

core3 init core3 mode pfb regwrite core3 0 0x10101010 regwrite core3 1 0xBFBFBFBF regwrite core3 9 1 reboot inputselect vsi1-2-3-4 vsi samplerate 128000000 splitmode on reset vdif frame 2 16 8192 ct=off tengbcfg eth0 ip=192.168.1.16 gateway=192.168.1.1 nm=27 tengbcfg eth1 ip=192.168.1.17 gateway=192.168.1.1 nm=27 tengbarp eth0 2 00:60:dd:44:47:60 tengbarp eth1 3 00:60:dd:44:47:61 destination 0 192.168.1.2:46220 destination 1 192.168.1.3:46221 timesync start vdif sysstat

### Ethernet Configuration:

tengbcfg eth0 ip=...

IP settings for each output (eth0 and eth1) with mac=... you can assign a source MAC address tengbarp eth0 2 00:60:dd:44:47:60

ARP table for each output

first parameter is the ethernet output to configure second parameter is the subnet (usually last value of the corresponding destination IP address)

third parameter is the assigned target MAC address destination 0 192.168.1.2:46220

configure destination IP address and port for specified ethernet output (0 or 1)

Static part, don't change any code here

timesync

performs time synchronization with GPS

if GPS module is not connected this process will fail!  ${\tt start\ vdif}$ 

starts the vdif ouput stream over ethernet  ${\tt sysstat}$ 

prints out system status

# **Additional Config-Files**

config\_ddc\_U.txt

- contains frequency and bandwidth for each BBC:

### **Setup Procedure**

### 1) Make necessary changes to config-files:

- main config-file: select the IFs that should be used, set the frequencies for the downconversion, ...
- Core3H config-files: configuration of the ethernet ports, correct MAC-Addresses, vdif\_frame configuration, ...
- DDC-Config-File: adjust the frequencies and BW for the BBCs

### 2) Start the control Software:

- You will be prompted: "Configure y/n? ", press "y"
- The firmware will be loaded and the system initialized
- This can take some time, around 30 min for a system with full stack (eight IFs).

- After the initialization and configuration the control software will be ready for a client to connect and starts to send the multicast packages

- 3) Use python routine the verify proper system status Example: python ./setupDBBC3\_DDC\_U.py -n 4 134.104.30.223 will check system status for a DBBC3 with four boards using the specified IP address of the DBBC3
- 4) System is ready for observation, FS can connect

## **DBBC3 Python Package**

- Available on github: https://github.com/mpifr-vlbi/dbbc3
- Contains Python Scripts and object oriented Library to monitor and control the DBBC3
  - "low-level" implementation of most DBBC3 commands
  - "high-level" validation routines
  - Utility scripts to interact with the DBBC3
- Available Utility Scripts:
  - dbbc3client.py simple client to send commands to the DBBC3
  - dbbc3ctl.py script for performing higher-level checks and tasks
  - setupDBBC3\_DDC\_U.py validation script for DDC\_U mode
- DBBC3Multicast class supports parsing of multicast messages, example script for multicast is also included.